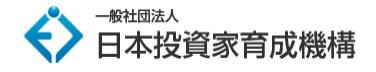

# 外為オンライン 口座開設マニュアル

このマニュアルでは、外為オンラインの口座開設の進め方についてご説明していきます。

FX の口座開設は初めてという方は、ぜひ本マニュアルをご活用ください。

■外為オンラインの特徴

- ·5年連続 FX 年間取引高 No.1
- ・取引手数料無料
- ・ドル円のスプレッド1銭、原則固定
- ・独自の使いやすいチャートソフトが豊富

まず、下記から外為オンラインのお申込みページにアクセスします。

## ⇒ <u>外為オンラインのお申込みはこちら</u>

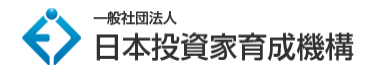

外為オンラインへアクセスしましたら「口座開設はこちら」をクリック

※ホームページデザインは定期的に更新されます。

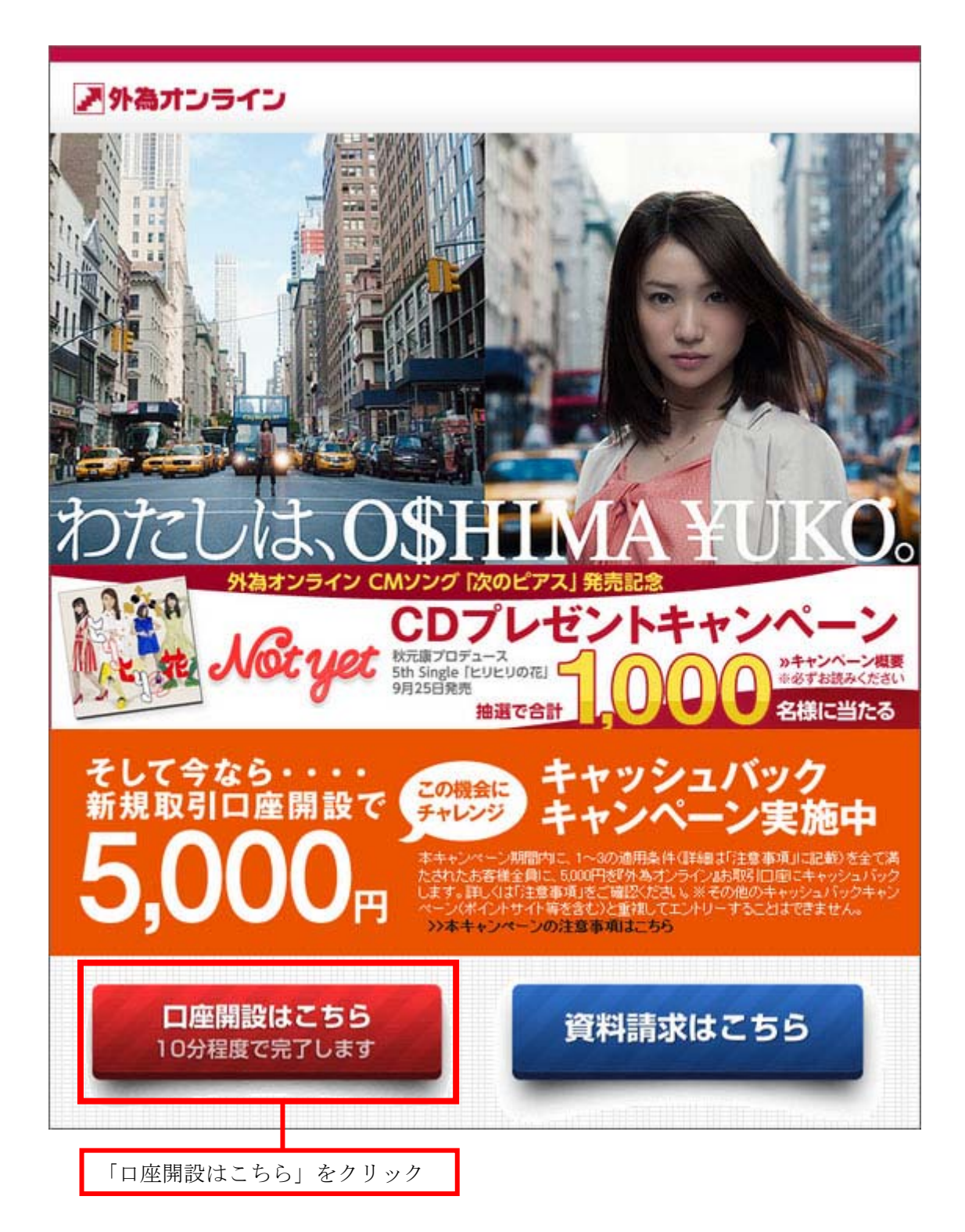

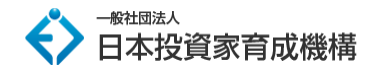

同意事項にチェックを入れます。

| 外為オンラインの口座開設の<br>お申し込みを頂き、ありがとうございます。                                                       | 0                                  |                                           |
|---------------------------------------------------------------------------------------------|------------------------------------|-------------------------------------------|
| SHUKAZIJA, SUDCOLAUTS.                                                                      | 0                                  |                                           |
|                                                                                             |                                    |                                           |
| 口座開設(個人のお客様用)                                                                               |                                    |                                           |
| 口座開設は以下の事前交付書面をご熟読、ご同意い                                                                     | だき、入力フォームに必要情報をお                   | ご入力ください。                                  |
| 【法人口座の開設について】法人のお客様は、こちらた                                                                   | うお申し込みください。                        |                                           |
| <ul> <li>         び須         「店頭外国為替証拠金取引に係るご注意         集」、「個人情報保護方針・個人情報の取     </li> </ul> | 「店頭外国為替証拠金取引説明<br>について」を書面により交付せず、 | 書」、「店頭外国為替証拠金取引約款・規<br>電磁的方法により提供されることに同意 |
| J.                                                                                          |                                    |                                           |
| 店頭外国為替証拠金取引に係るご注意                                                                           |                                    |                                           |
| ᆙᆕᇴᇦᇦᇦᆇᆂᆊᄴᇫᇛᅴᇉᇴ                                                                             |                                    |                                           |

確認事項の箇所すべてにチェックを入れます。

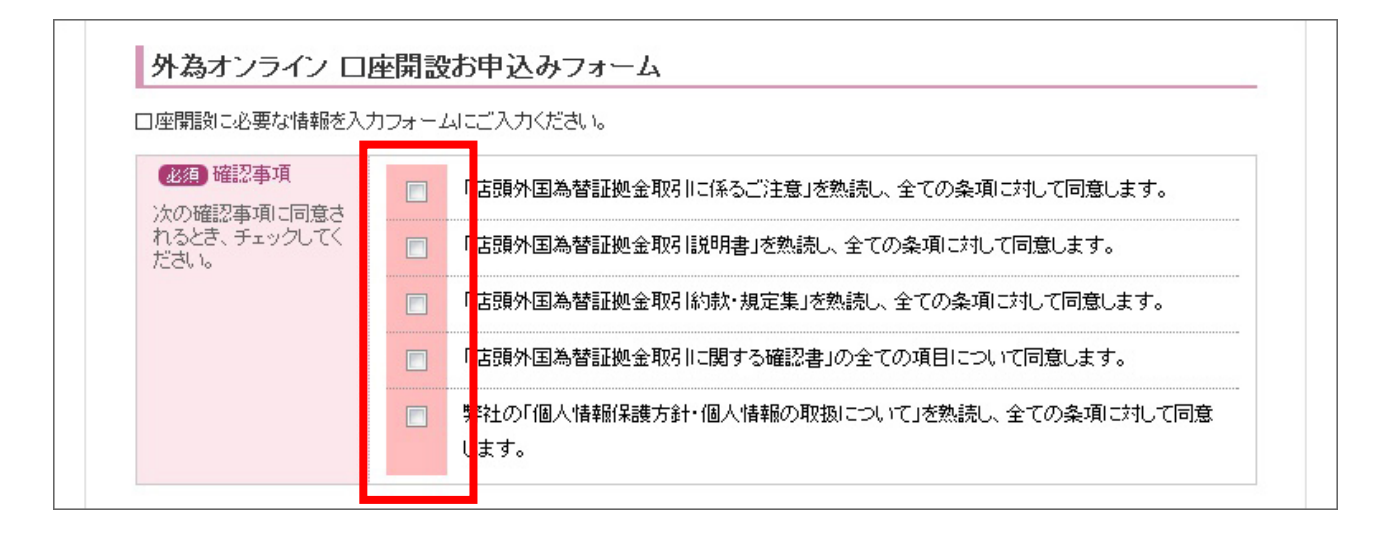

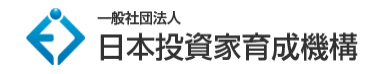

基本情報の入力を行います。

| 必須 お名前                                                       | 氏名       | <b>效生</b>           | 名               | (全角) |
|--------------------------------------------------------------|----------|---------------------|-----------------|------|
| ※原則、本人確認書類<br>と同一の漢字でご記入<br>下さい。<br>旧字体等で入力できな<br>い場合は、常用漢字で |          | 外為                  | 太郎              |      |
|                                                              | フリガナ     | <b>效</b> 生          | 名               | (全角) |
| CIEA MOUN                                                    |          | ガイタメ                | タロウ             |      |
| 必須)性別                                                        |          | 選択してください 💌          |                 |      |
| 必須 生年月日                                                      |          | 19 • • • • •        | /               |      |
| 必須)住所   本人確認書類に記載さ                                           | 郵便番号     | - (例: 100-          | -6224)          |      |
| れた住所をご記入くださ<br>い。<br>郵便番号がわからない<br>方は <u>こちら</u> をご覧下さ<br>い。 | 都道府県     | 選択してください 💌          |                 |      |
|                                                              | 市区町村番地   | (全角)                |                 |      |
|                                                              |          | (例:千代田区丸の内1-11-1)   |                 |      |
|                                                              | マンション名等  | 〈全角〉                |                 |      |
|                                                              |          | (例:エフエックスステート丸の内 24 | 01号室)           |      |
| <b>必须</b> )連絡先                                               | 電話番号(自宅) | -                   |                 |      |
|                                                              |          | ※固定電話をお持ちでない場合には、   | 、携帯電話番号をご入力下さい。 |      |
|                                                              | 電話番号(携帯) |                     |                 |      |
|                                                              | FAX番号    |                     |                 |      |
|                                                              | メールアドレス  |                     |                 |      |
|                                                              | 携帯電話メー   |                     |                 |      |

| 業網(鉄道)                                                               |                                           | 選択してくたき                            | <del>१. भ-</del> 💌 | 全角)             |
|----------------------------------------------------------------------|-------------------------------------------|------------------------------------|--------------------|-----------------|
| 勤務先情報<br>郵便番号がわからな                                                   | 業種                                        |                                    |                    | (全角)            |
| い方は <u>こちら</u> をご覧<br>下さい。                                           | 名称                                        | (例:専業系)                            |                    | (全角)            |
|                                                                      |                                           | (例:外為オンライ                          | (V)                |                 |
|                                                                      | 郵便番号                                      | -                                  |                    |                 |
|                                                                      | 都道府県                                      | 選択してくださ                            | 丸                  |                 |
|                                                                      | 市区町村番地                                    |                                    |                    | (全角)            |
|                                                                      |                                           | (例:千代田区丸                           | の内1-11-1)          |                 |
|                                                                      | ビル名等                                      |                                    |                    | (全角)            |
|                                                                      |                                           | (例:エフエックス                          | ステート丸の内 2401号)     | 室)              |
|                                                                      | 编9982                                     | -                                  |                    |                 |
|                                                                      | FAX番号                                     | -                                  | -                  |                 |
|                                                                      |                                           |                                    |                    | COページのTOP       |
| 書類送付先の入力<br>書類送付先<br>ログイ/Dの記載された                                     | <b>〕</b><br>-「口座開設手銃                      | ◎自宅 ◎勤務                            | 5先 🔘 その他           |                 |
| 高了のご案内山は、 <u>本人確認書類</u> 日記<br>表された住所宛に発送され、それ以外<br>の送付物がこちらの住所に送付されま |                                           | その他の場合の                            | 送付先(書類の送付先にTE      | 自宅」または「勤務先」を選択さ |
| 載された住所宛に発送。<br>の送付物がこちらの住所                                           | 所に送付されま                                   | れた場合は人力                            | する必要はありません。)       |                 |
| 載された住所宛に発送<br>の送付物がこちらの住所<br>す。<br>郵便番号がわからない。<br>覧下コット              | がに送付されま<br>方は <u>こちら</u> をご               | 和た場合は人力的                           |                    | ]               |
| 載された住所宛に発送<br>の送付物がこちらの住所<br>す。<br>郵便番号がわからない<br>覧下さい。               | 5日、5日25月<br>所に送付されま<br>方は <u>こちら</u> をご   | れた場合は人力:<br>郵便番号<br>都道府県           | する必要はありません。)<br>   | ]               |
| 載された住所宛に発送<br>の送付物がこちらの住<br>す。<br>郵便番号がわからない<br>覧下さい。                | 5日に10日により<br>第日3巻付されま<br>方は <u>こちら</u> をご | 和花場皆は入力:<br>郵便番号<br>都道府県<br>市区町村番地 | する必要はありません。)<br>   | ▼(全角)           |

次に勤務先、書類送付先情報です。書類送付先は、通常「自宅」を選択すれば問題ありません。

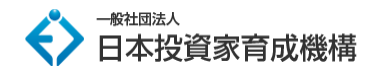

続いて、出金先口座の入力です。

| 必須<br>金融挑艇関情報                   | 銀行            | 銀行選択                       |
|---------------------------------|---------------|----------------------------|
| ご本人様以外の口座は<br>ご指定になれません。        |               | 「銀行選択」をクリックし、御入力ください。      |
| ※ゆうちょ銀行を選択される場合、口座番号欄には7桁の振込専用番 | 文占            | 銀行支店選択                     |
| ようお願い致します。                      |               | 「銀行支店選択」をクリックし、御入力ください。    |
| <u>詳しくはこちら</u>                  |               | 「銀行支店選択」のリストに該当する支店がない場合は、 |
|                                 |               | 以下のエリアに支店名を御入力ください。        |
|                                 |               | (全角)                       |
|                                 | 口座種別          | 選択してください 💌                 |
|                                 | 口座番号          |                            |
|                                 | 口座名義人(力<br>ナ) | (全角)                       |
|                                 |               | ご本人様以外の口座はご指定になれません。       |

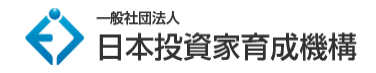

次に、財務状況や投資経験などを入力します。取引動機と投資目的は、どれでも構いません。

コース選択は、証拠金判定のない「L25R コース」の選択でよいでしょう。

※年収や投資経験は多い方が審査に通りやすくなります。

| <u>必須</u><br>見才務信奉最 | 年収     | 選択してくださ<br>※職業欄で「専業ョ<br>択してください。 | <mark>れーーーーーーーーーーーーーーーーーーーーーーーーーーーーーーーーーーーー</mark> |
|---------------------|--------|----------------------------------|----------------------------------------------------|
|                     | 自己資産   | 選択してくださ<br>※職業欄で「専業<br>択してください。  | ミレー                                                |
| 必須<br>投資経験          | 投資内容   |                                  | 投資経験年数                                             |
|                     | □ 全て   | [なし                              |                                                    |
|                     | □ 外回   | 国為替                              | 選択してください 💌                                         |
|                     | 二 先物   | 为取引                              | 選択してください 🗨                                         |
|                     | □ 株式   | ¢                                | 選択してください                                           |
|                     | 二 先物   | カオブション                           | 選択してください 💌                                         |
|                     | 株式     | ∜オプション                           | 選択してください 💌                                         |
|                     | 信券     | \$                               | 選択してください 💌                                         |
|                     | ₽ ₹0.  | )他                               | 選択してください ▼                                         |
| 必须<br>              | 海北山 アイ | · +=+                            |                                                    |

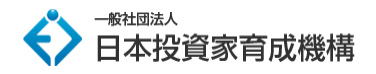

#### 全て記入したら、「お申込み内容の確認」をクリックしてください。

| <b>逐有</b><br>投資目的    | <ul> <li>投資の主な目的を、次の中から一つ選択して下さい。</li> <li>為替レート変動による売買差益を得るため</li> <li>二国間の通貨の金利差によるスワップポイントを得るため</li> <li>通貨を分散して資産運用のリスクを回避するため</li> <li>手数料無料での資金効率のよい外貨取引を行うため</li> <li>株式などの他の金融商品より魅力的なため</li> </ul>                                                                                                    |
|----------------------|----------------------------------------------------------------------------------------------------|
| <b>2859</b><br>コース選択 | L25Rコース   L25Rコース   L25Rコース    L25Rコース    L25Rコース    EL25Rコース    EL25G    EL25ロース    EL25コース    EL25コース     EL25コース    EL25コース    EL25コース    EL25コース    EL25コース     EL25    EL25コース    EL25コース     EL25コース    EL25R    EL25    EL25     EL25     EL25    EL25     EL25     EL25     EL25     EL25     EL25     EL25     EL25     EL25     EL25     EL25     EL25    EL25 |
| 備考                   |                                                                                                    |
|                      | お申込み内容の確認<br>www.gaitameonline.com<br>でいたでは<br>secured site<br>クリックして検証<br>2012-10-29 12:48 JST                                                                                                    |

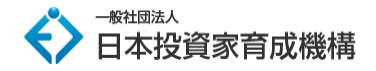

次の画面で、登録確認画面が出ますので、入力情報に間違いが無いか確認してください。

全ての入力情報を確認し、問題なければ「申込」をクリックしてください。

もし、入力間違いがあった場合、「修正」をクリックし、入力しなおしてください。

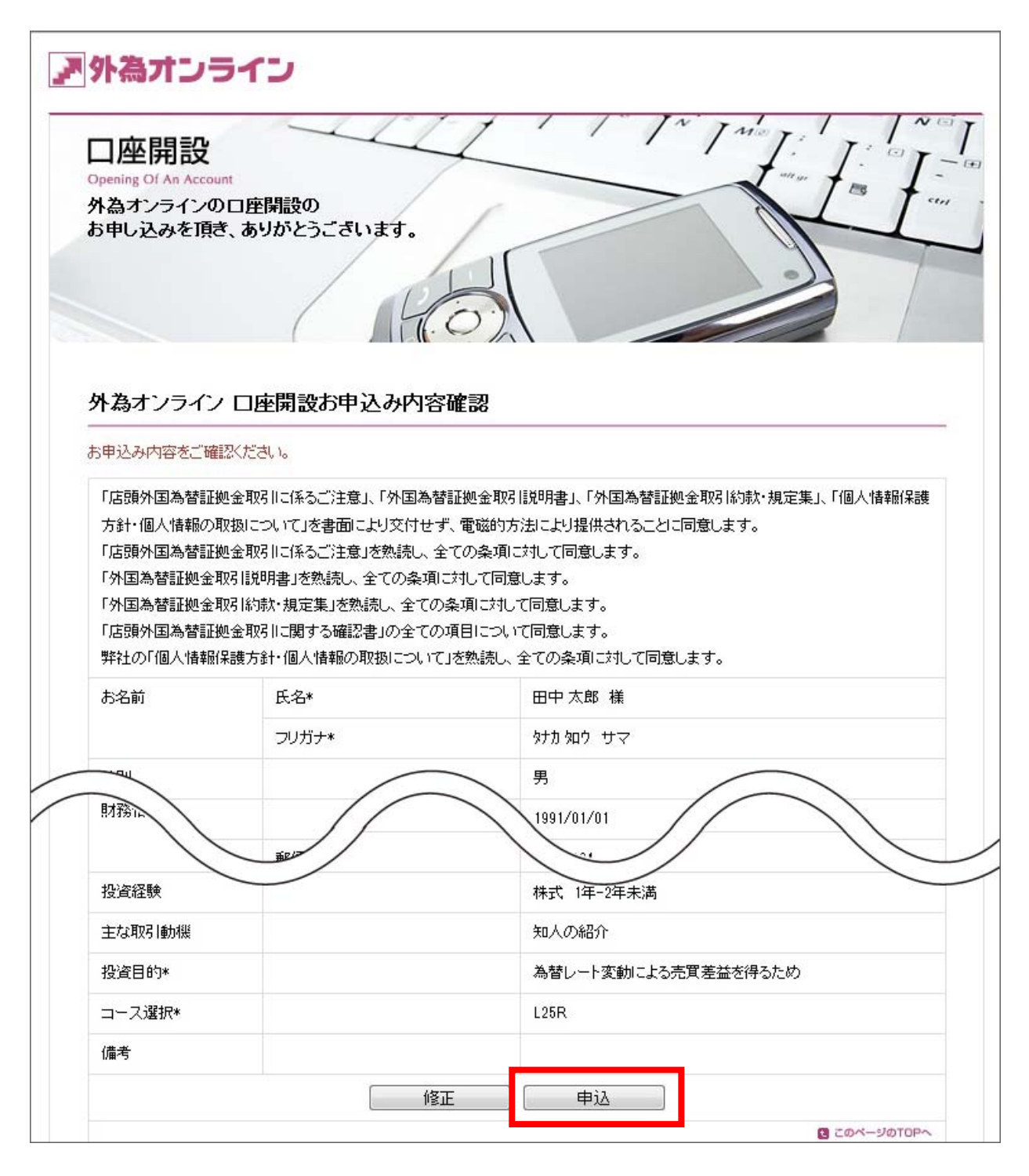

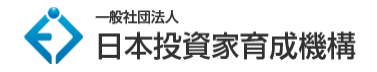

次の画面で、本人確認書類の送付についてのページが表示されます。画面の指示に従って、

メールに添付(携帯でも可)、FAX、郵送のいずれかの方法で本人確認書類を送付してください。

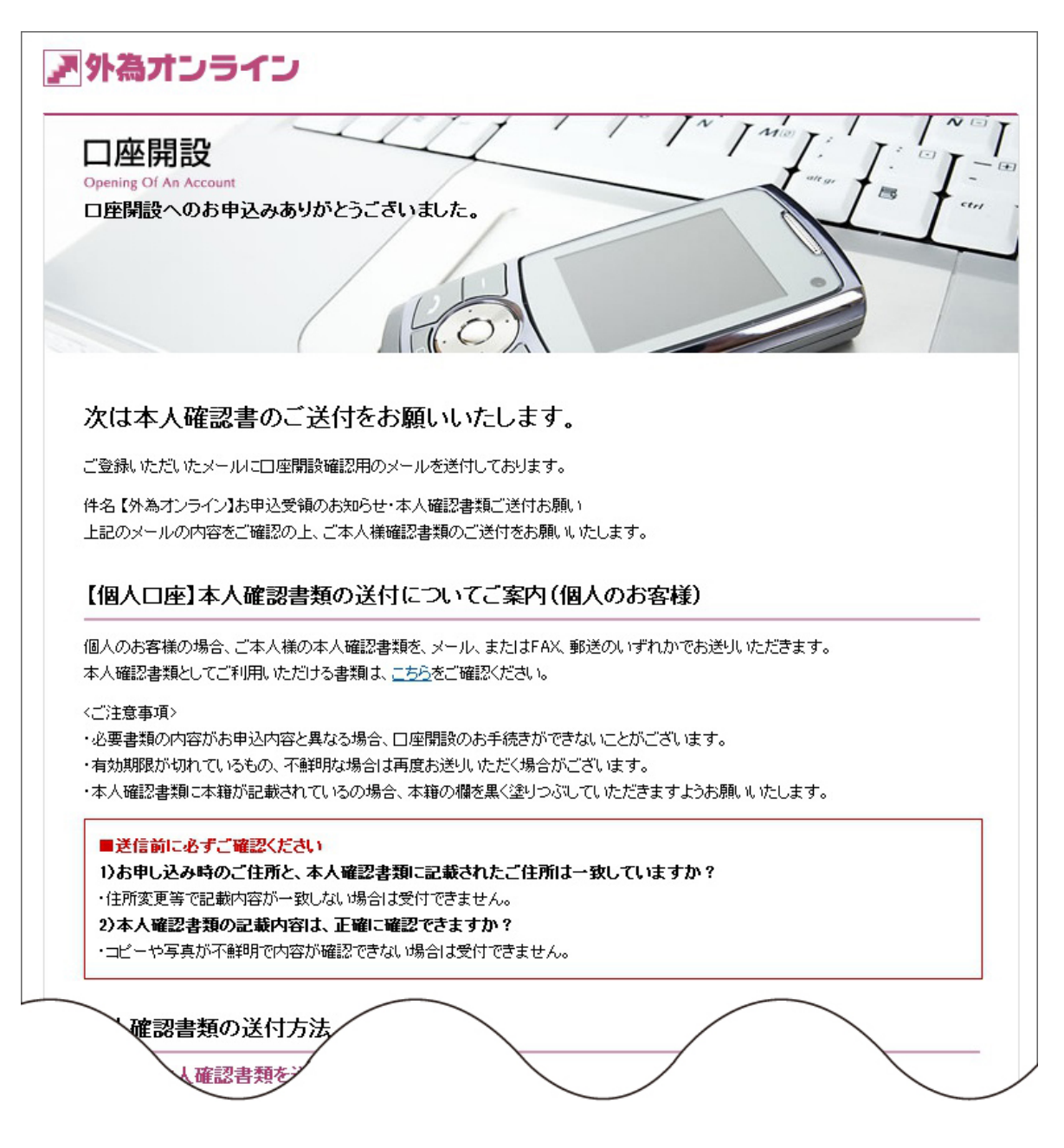

以上で、口座開設の申込みは終了です。

(本人確認書類の送付方法で郵送を選択した場合は、郵送にてお送りください。)

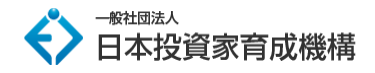

後日、ログイン ID や口座番号が記載された書類が外為オンラインから送付されます。

書類を受け取り、口座に資金を入金すれば、取引をスタートできます。

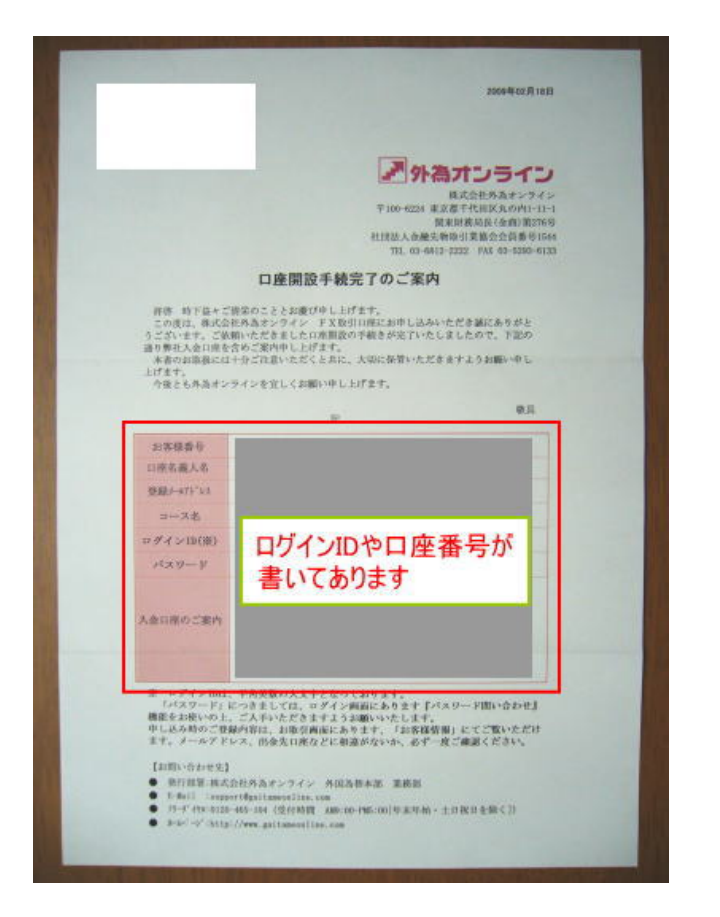

今なら、「初回入金額10万円+1回取引」で、5000円キャッシュバックを実施しているので、

10万円以上の入金がオススメです。

以上の手続きで、外為オンラインの口座開設は完了です。

最後までお読みいただきありがとうございました。

## ⇒ <u>外為オンラインのお申込みはこちら</u>

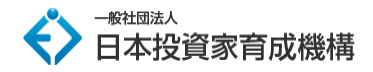

外為オンラインの口座開設についてご不明な点がございましたら、下記へお問い合わせください。

### ▼外為オンラインお問い合わせ先

・お電話でのお問合せ

フリーダイヤル 0120-465-104 (月~金曜日 am9:00~pm5:00)

・お問合せフォーム

http://www.gaitameonline.com/contactInput.do

当マニュアルに関してご不明な点がございましたら、教材のサポート事務局へお問い合わせください。

【投資に係るリスクおよび手数料について】

当商品は、著者と同じような利益が出ることを保証するものではありません。 信用取引や FX は価格変動リスクを伴い、また証拠金を上回る取引を行うことがありますので、場合によっては投資額を上回る損失を被る可能性があります。 信用取引や FX には取引業者の売買手数料がかかります。